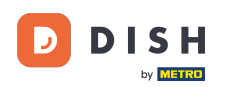

Bun venit la tabloul de bord DISH. În acest tutorial, vă arătăm cum să vă gestionați comenzile fără a utiliza terminalul de comenzi.

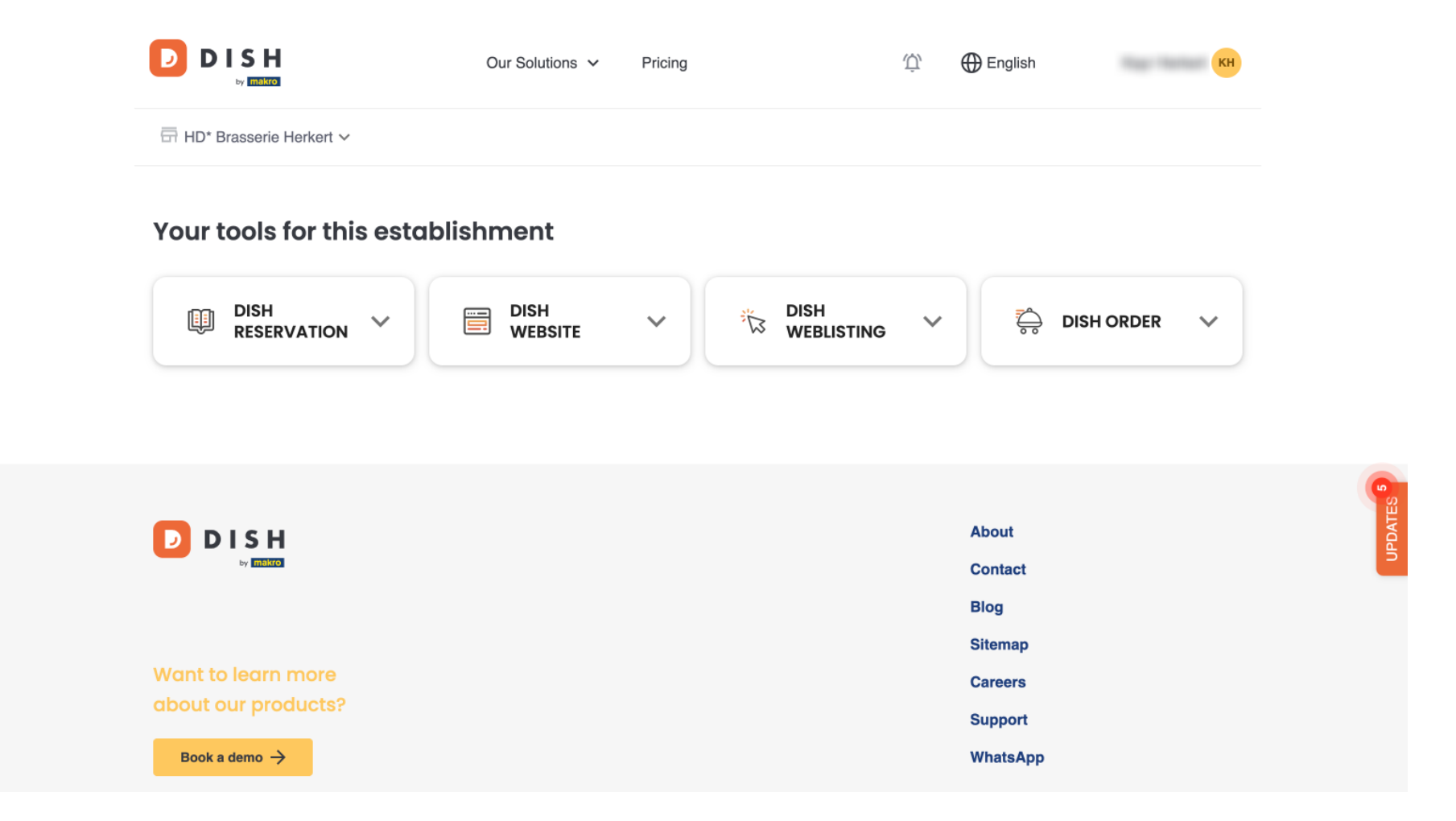

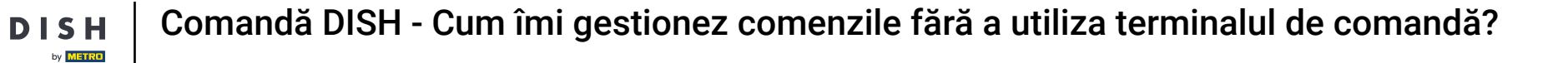

După ce v-ați conectat la contul DISH, selectați DISH Order .

|                           | Our Solutions V | Pricing | Û, | 🕀 English          | КН           |         |
|---------------------------|-----------------|---------|----|--------------------|--------------|---------|
| ⊟ HD* Brasserie Herkert ✓ |                 |         |    |                    |              |         |
| Your tools for this esta  | blishment       |         |    |                    |              |         |
| DISH<br>RESERVATION       | DISH<br>WEBSITE | •       | ~  | Ç, DI              | SH ORDER 🗸 🗸 |         |
|                           |                 |         |    |                    |              |         |
|                           |                 |         |    | About              |              | DATES 5 |
| by makro                  |                 |         |    | Contact<br>Blog    |              | 5       |
| Want to loarn more        |                 |         |    | Sitemap            |              |         |
| about our products?       |                 |         |    | Careers<br>Support |              |         |
| Book a demo →             |                 |         |    | WhatsApp           |              |         |
|                           |                 |         |    |                    |              |         |

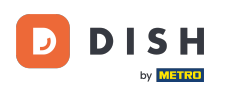

Apoi faceți clic pe Deschide instrument pentru a accesa tabloul de bord al comenzii DISH.

| Our Solutions V Pricing | Ф́ English КН           |
|-------------------------|-------------------------|
|                         |                         |
| ishment                 |                         |
| DISH VEBSITE V          | G V 🖧 DISH ORDER 🔨      |
|                         | Open Tool               |
|                         |                         |
|                         |                         |
|                         | About                   |
|                         | Blog                    |
|                         | Sitemap                 |
|                         | Careers                 |
|                         | Our Solutions V Pricing |

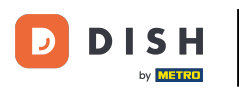

## i

## Acum vă aflați pe tabloul de bord DISH Order.

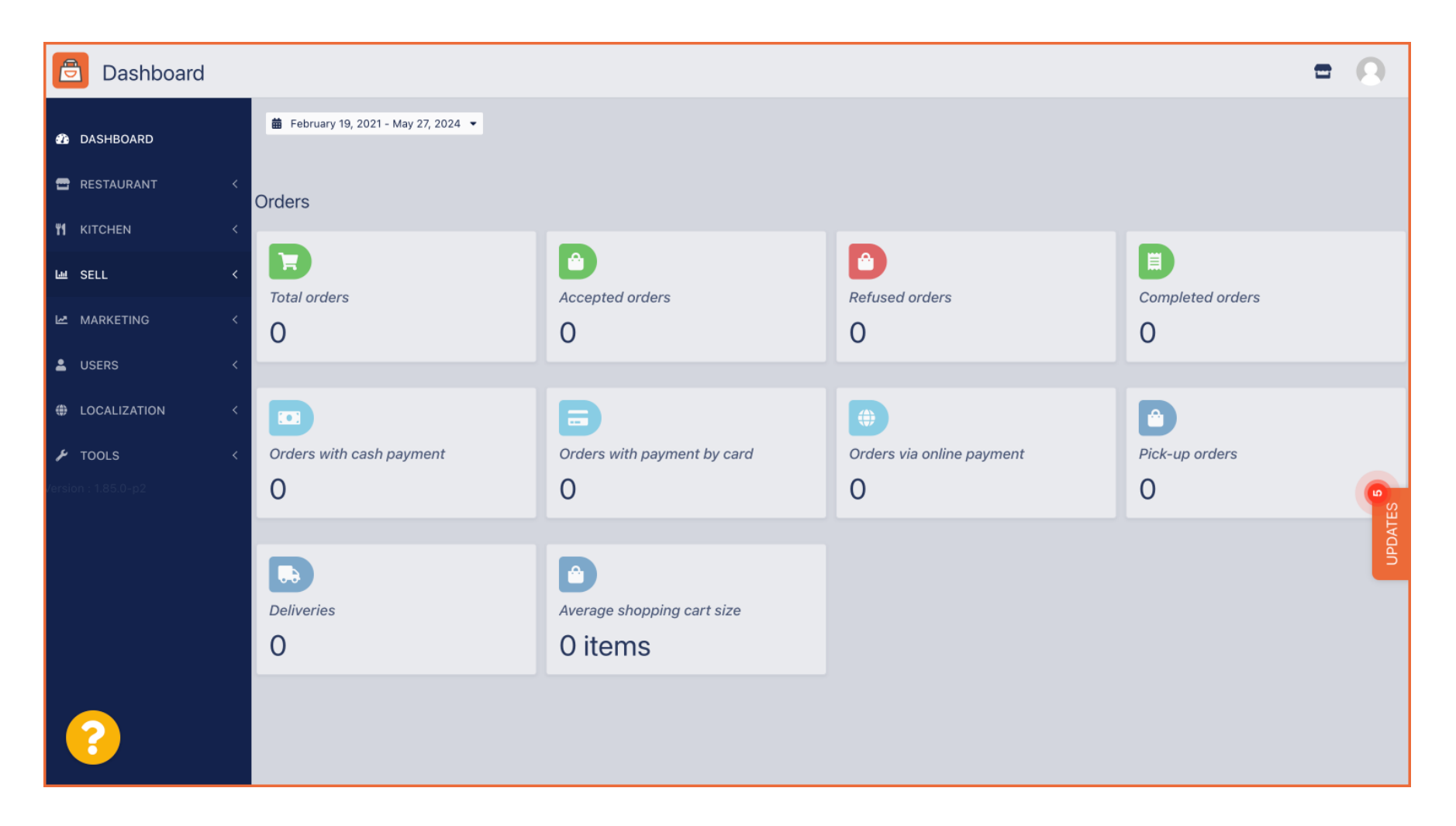

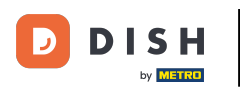

## Pentru a vă accesa acum comenzile, accesați VANZĂRI.

ð Dashboard 🛗 February 19, 2021 - May 28, 2024 🝷 DASHBOARD 🖃 RESTAURANT Orders **#1** KITCHEN A F SALES السا Total orders Accepted orders Refused orders Completed orders MARKETING 0 0 0 0 USERS LOCALISATION 🗲 TOOLS Orders with cash payment Orders with payment by c... Orders via online payment Pick-up orders 0 0 0 0 Ê .... Deliveries Average shopping cart size 0 0 items

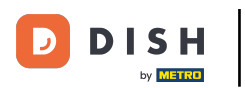

## • Și faceți clic pe Comenzi .

| Dashboard        |                                      |                            |                           | = 0              |
|------------------|--------------------------------------|----------------------------|---------------------------|------------------|
| 23 DASHBOARD     | 🗰 February 19, 2021 - May 28, 2024 🔻 |                            |                           |                  |
| 🖀 RESTAURANT 🛛 < | Orders                               |                            |                           |                  |
| YI KITCHEN <     | _                                    | _                          | _                         |                  |
| L业 SALES ~       | Total orders                         | Accepted orders            | Befused orders            | Completed orders |
| Orders           |                                      |                            | 0                         |                  |
| Delivery         | 0                                    | 0                          | 0                         | 0                |
| MARKETING <      |                                      | 6                          |                           |                  |
| 💄 USERS 🛛 🔍      | Orders with cash payment             | Orders with payment by c   | Orders via online payment | Pick-up orders   |
| LOCALISATION <   | 0                                    | 0                          | 0                         | 0                |
| 🖌 tools <        |                                      |                            |                           | PDA              |
| Version : 1.86.0 |                                      |                            |                           |                  |
|                  | Deliveries                           | Average snopping cart size |                           |                  |
|                  | 0                                    | 0 items                    |                           |                  |
| ?                |                                      |                            |                           |                  |

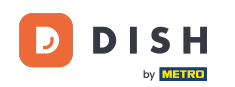

Veți avea apoi o imagine de ansamblu asupra tuturor comenzilor. Notă: Dacă doriți să știți cum să vă gestionați comenzile, vă rugăm să verificați următoarele articole: Cum să vă gestionați comenzile, Cum să anulați o comandă cu raționament în Panoul de administrare.

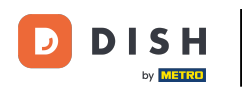

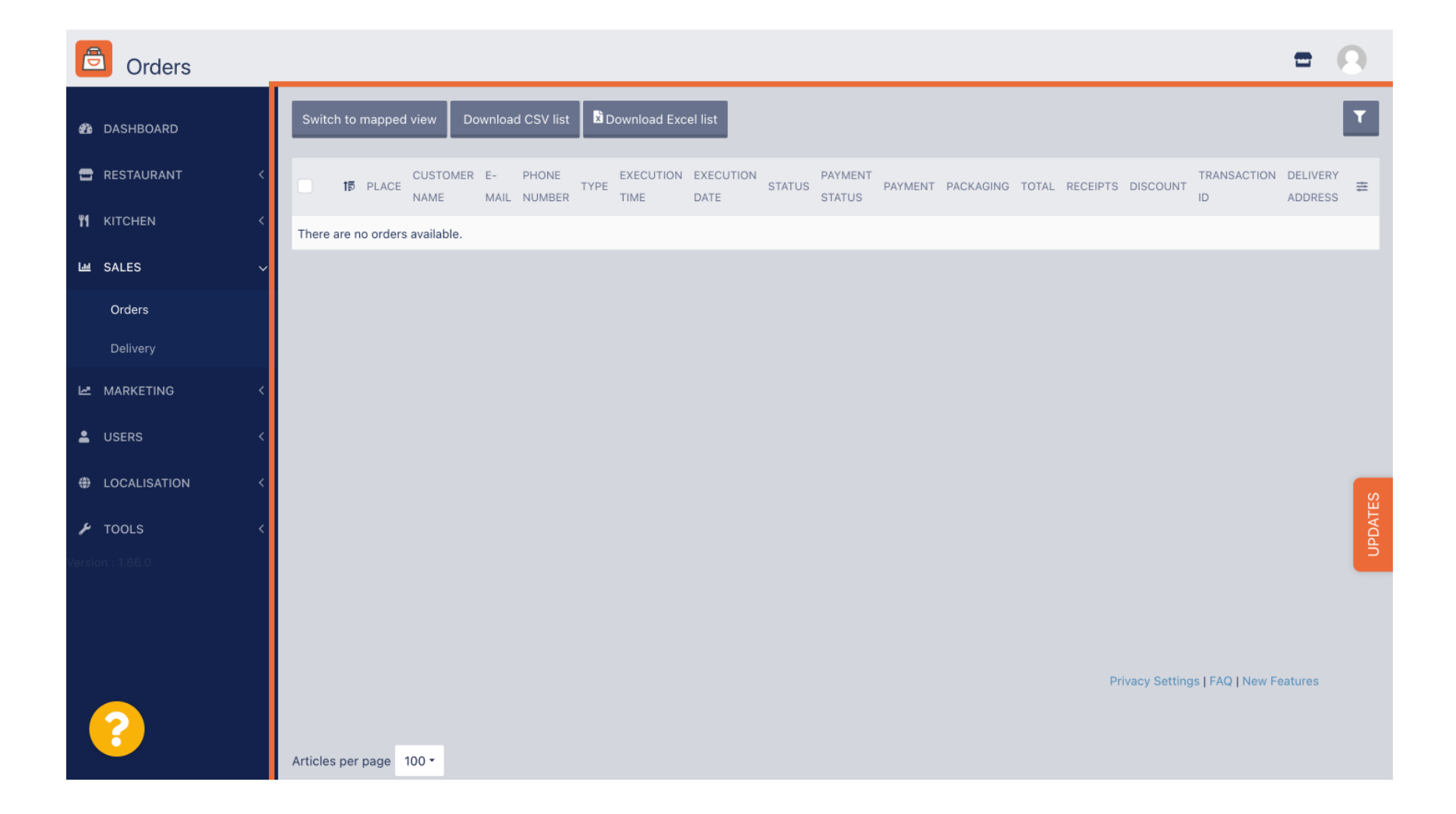

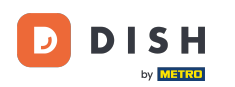

Asta este. Ați finalizat tutorialul și acum știți cum să vă gestionați comenzile fără a utiliza terminalul de comenzi.

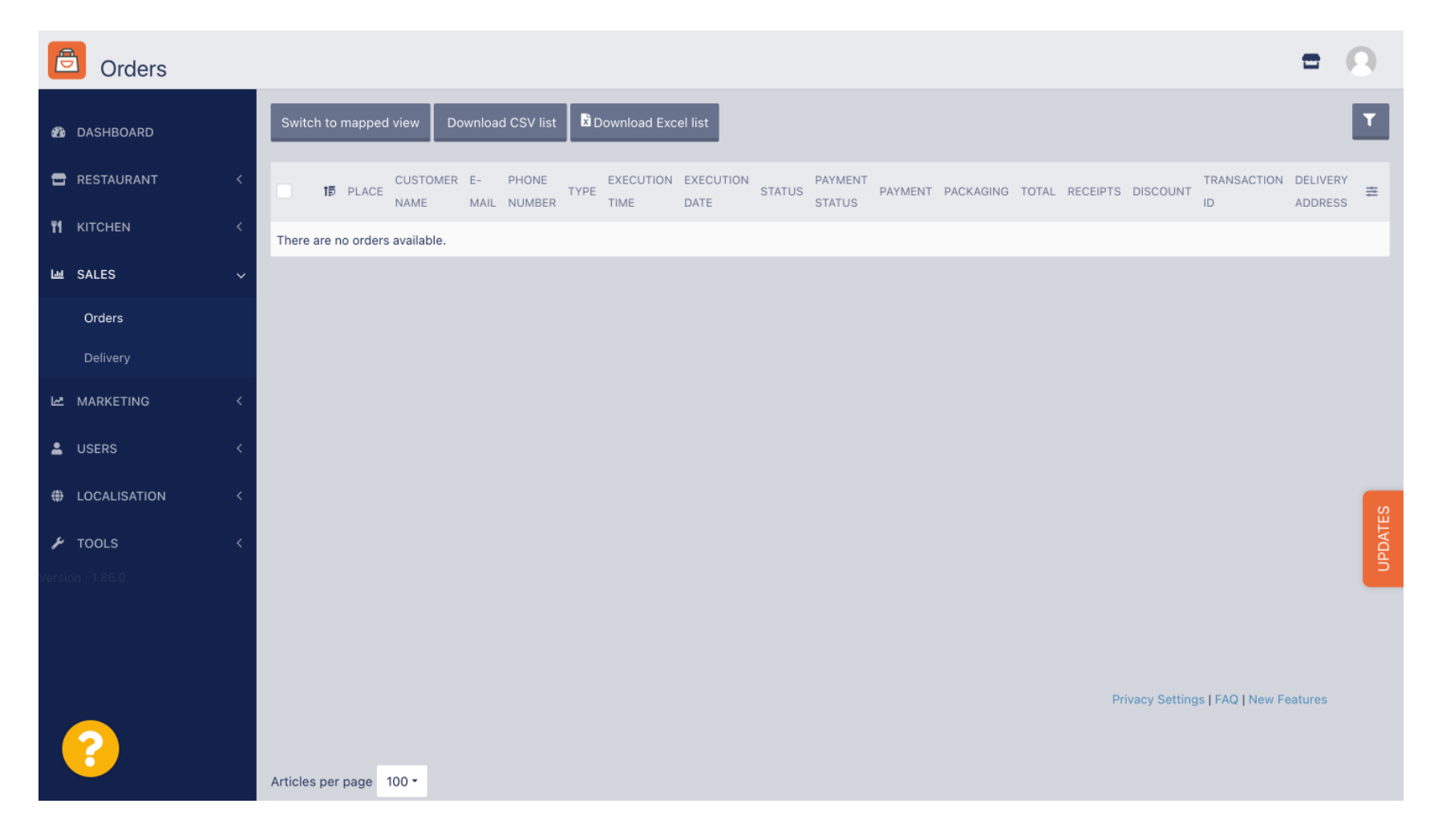

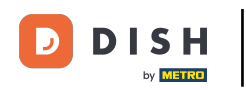

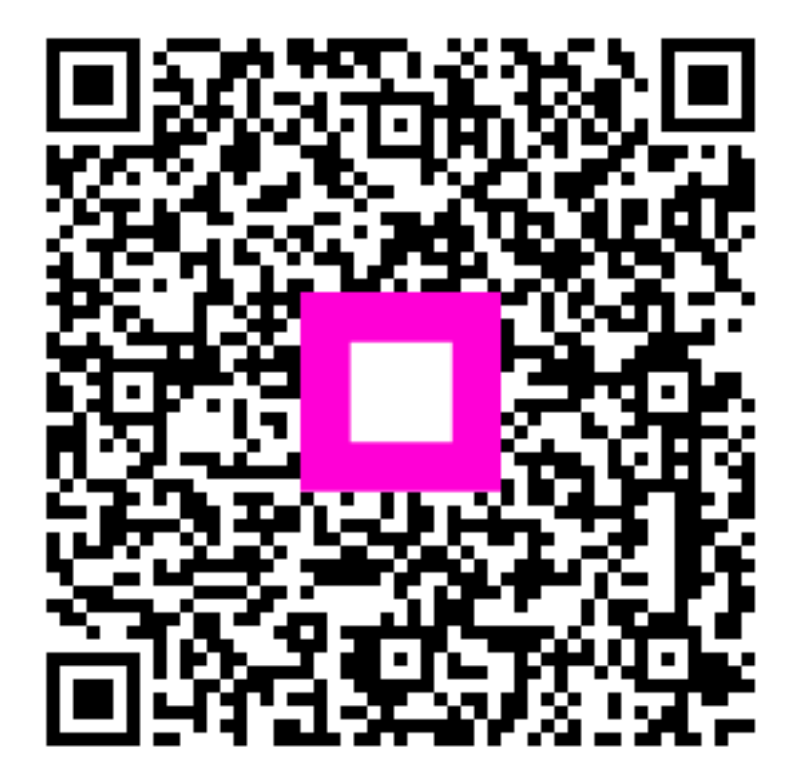

Scanați pentru a accesa playerul interactiv